### Функциональное назначение:

#### Инструкция:

# Формирование Отчета ИМЦ: Штаты

Открываем отчет по адресу: Зарплата - Отчеты - ИМЦ Штаты

| цры 🖩 <u>Зарплата</u> | 🗃 Выплаты % Налоги и взносы 🗐 Отчетность, справки 🖌                 | • Настройка 🔅 Администрирование           |
|-----------------------|---------------------------------------------------------------------|-------------------------------------------|
|                       |                                                                     |                                           |
| I                     | Учет времени                                                        | Создать                                   |
| •                     | Табели                                                              | Начисление зарплаты и взносов             |
|                       | Индивидуальные графики                                              | Начисление за первую половину месяца      |
|                       | Работа в выходные и праздники 🖑                                     | Больничный лист                           |
| и взносов             | Работа сверхурочно                                                  | Отпуск                                    |
|                       |                                                                     | Командировка                              |
|                       | Удержания                                                           |                                           |
| NG ODDOTL             | Алименты и другие удержания                                         | Отчеты                                    |
| ия оплаты             | Исполнительные листы                                                | ИМЦ: 65 приказ                            |
|                       | Профсоюзные взносы                                                  | ИМЦ: Простыня (Классы)                    |
| aprorator             | Добровольные страховые взносы                                       | ИМЦ: Реестр по средней зарплате           |
| TOVELUKOP             |                                                                     | ИМЦ: Свод начислений, удержаний и взносов |
| у начислений          | ИМЦ: Анализ зарплаты                                                | ИМЦ: Фактическая зарплата                 |
| SIX No WESTERNY       | ИМЦ; Настройка входимости видов расчета                             | ИМЦ: Фактическая зарплата по выплатам     |
| ские)                 | ИМЦ: Настройка строк отчетов                                        | ИМЦ: Фактическая зарплата по сотруднику   |
| енных пабот           | ИМЦ: Отчетные данные для реестра по средней ЗП                      | ИМЦ; Штаты                                |
|                       | ИМЦ: Сопоставление видов расчета для фактической ЗП                 |                                           |
| D                     | ИМЦ: Сопоставление сотрудников с видами отчета для реестра по средн | <sub>ей</sub> Сервис                      |
|                       | Соответствие КБК и КОСГУ                                            | Дополнительные отчеты                     |

# В поле Вид расчета АПП выбираем Стимулирующая выплата ОМС (АПП).

| Отображать в списке начисления, которые больше не используются<br>Установите флажок для того чтобы отобразить в списке все<br>начисления, в т. ч. те, которые использовались ранее. |  |  |  |  |
|----------------------------------------------------------------------------------------------------|--|--|--|--|
| це • ?                                                                                                    |  |  |  |  |
| менование                                                                                                    |  |  |  |  |
|                                                                                                    |  |  |  |  |
|                                                                                                    |  |  |  |  |
|                                                                                                    |  |  |  |  |
|                                                                                                    |  |  |  |  |

В поле Вид расчета стандарт выбираем Стимулирующая выплата ОМС (Стандарт).

Last update: 2017/05/22 okabu:zikbu:report:7c8f7b4d\_3ebc\_11e7\_94b5\_0050569e7e0a http://wiki.parus-s.ru/doku.php?id=okabu:zikbu:report:7c8f7b4d\_3ebc\_11e7\_94b5\_0050569e7e0a 08:02

|    | Выбрать                                                  | Создать 💽 🔒 🗣 🗣 | Настройка | НДФЛ, средне   | го заработка и др. | стандарт ×      | с с т Ещет ?         |
|----|----------------------------------------------------------|-----------------|-----------|----------------|--------------------|-----------------|----------------------|
|    | Код                                                      | Наименование    | Ļ         | Код до         | Вид дохода стра    | . Вид начислени | Краткое наименование |
|    | <ul> <li>Стимулирующая выплата ОМС (Стандарт)</li> </ul> |                 | 2000      | Доходы, целико | пп.2, ст.255 НК    |                 |                      |
| 1. |                                                          |                 |           |                |                    |                 |                      |

Далее вводим в поле **Период**, за который необходимо сформировать отчет. Таким образом все три основных поля должны быть заполнены.

| п ← → ☆ Штаты                                                      |                                                            |            |  |  |  |
|--------------------------------------------------------------------|------------------------------------------------------------|------------|--|--|--|
| Период: 01.01.2017 🗉 – 31.01.2017 🗐                                | Вид расчета стандарт: Стимулирующая выплата ОМС (Стандарт) | <b>•</b> × |  |  |  |
| Зид расчета АПП: Стимулирующая выплата ОМС (АПП) I -               | × X                                                        |            |  |  |  |
| Сформировать Настройки 🔄 Варианты отчета - Найти 🔃 🗈 😰 🕼 🕢 📾       |                                                            |            |  |  |  |
| Отчет не сформирован. Нажмите "Сформировать" для получения отчета. |                                                            |            |  |  |  |

Далее необходимо настроить программу так, чтобы штатные подразделения входили в строки отчетов. Открываем в новой вкладке: **Зарплата - Анализ зарплаты - Настройка строк** отчетов.

⊞ Зарплата % -Выплаты Налоги и взносы i 0 )Ы Учет времени Табели Индивидуальные графики Работа в выходные и праздники 1 B3H0C0B Работа сверхурочно Удержания Алименты и другие удержания ія оплаты Исполнительные листы Профсоюзные взносы ірплаты Добровольные страховые взносы рудников ИМЦ: Анализ зарплаты х начислений ИМЦ: Настройка входимости видов расчета ★ ИМЦ: Настройка, строк отчетов жие) ИМЦ: Отчетные данные для реестра по средней нных работ ИМЦ: Сопоставление видов расчета для фактиче

Ищем строки, которые начинаются со слова Штаты.

| 🐽 🗲 🔶 ИМЦ: Настройка строк отчетов |
|------------------------------------|
| Создать                            |
| Наименование                       |
| 🔫 Штаты: Строка 10                 |
| 🔫 Штаты: Строка 11                 |
| 🔫 Штаты: Строка 12                 |
| 🔫 Штаты: Строка 13                 |
| 🚤 Штаты: Строка 14                 |

Далее заполняем штатные подразделения (это подразделения из кадров).

Last update: 2017/05/22 08:02 08:02

| Штаты: Строка 1 (ИМЦ: Настройка строк отчетов) |                |  |  |
|------------------------------------------------|----------------|--|--|
| Записать и закрыть Записать                    |                |  |  |
| Наименование: Штаты: Строка 1                  | Код: 000000021 |  |  |
| Штатные подразделения Категории персонала      |                |  |  |
| Подобрать                                      | подразделения  |  |  |
| Добавить 🚖 🗣 Подбор Скопировать настройки      |                |  |  |
| N Подразделения организаций                    |                |  |  |
|                                                |                |  |  |
|                                                |                |  |  |
|                                                |                |  |  |

Теперь можно вернуться в окно формирования отчета и нажать кнопку **Сформировать** для того, чтобы данные собрались в таблицу.

| ↑ →              | ] ☆ Штаты                           |       |
|------------------|-------------------------------------|-------|
| Период:          | 01.01.2017 🖃 – 31.01.2017 🖃         | Вид ; |
| Вид расчета АПП: | Стимулирующая выплата ОМС (АПП) 🔹 🗙 |       |
| Сформировать     | Настройки 🖻 Варианты отчета 🗸 Найти |       |

Готовый отчет выглядит следующим образом:

| A      | 🗲 🔿 📩 Штаты                                                    |                              |                                                    |  |  |  |
|--------|----------------------------------------------------------------|------------------------------|----------------------------------------------------|--|--|--|
| Период | q: 01.01.2017 🗐 - 31.01.2017 🗐                                 | Вид расчета стандарт: Стиму. | стандарт: Стимулирующая выплата ОМС (Стандарт) 🔹 🔹 |  |  |  |
| Вид ра | ісчета АПП: Стимулирующая выплата ОМС (АПП) 🔹 🗙                |                              |                                                    |  |  |  |
| Сфо    | и <mark>рмировать</mark> Настройки 陆 Варианты отчета 🔹 Найти 🕅 | ε 🗈 Σ 🖨 🕻                    | -                                                  |  |  |  |
| Ŧ      |                                                                |                              |                                                    |  |  |  |
|        | Строка отчета                                                  | Сумма                        | Сумма                                              |  |  |  |
|        | Период регистрации                                             | ΑΠΠ                          | стандарт                                           |  |  |  |
|        | Подразделение организации                                      |                              |                                                    |  |  |  |
| +      | 03 Врачи АПП                                                   | 417 734                      |                                                    |  |  |  |
| +      | 05 Средний м/п АПП                                             | 182 411                      |                                                    |  |  |  |
| +      | 08 Врачи Стандарт                                              |                              | 1 186 182,47                                       |  |  |  |
| +      | 09 Средний м/п Стандарт                                        |                              | 1 122 034,98                                       |  |  |  |
| $\pm$  | 10 Младший м/п Стандарт                                        |                              | 303 436,15                                         |  |  |  |
| ντοτο  |                                                                |                              | 2 611 653 6                                        |  |  |  |
|        |                                                                |                              |                                                    |  |  |  |

#### From: http://wiki.parus-s.ru/ - **ИМЦ Wiki**

Permanent link: http://wiki.parus-s.ru/doku.php?id=okabu:zikbu:report:7c8f7b4d\_3ebc\_11e7\_94b5\_0050569e7e0a

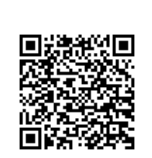

Last update: 2017/05/22 08:02